# GUIDA PER REGISTRARE LE PRESENTAZIONI CON POWERPOINT PER WINDOWS

#### Indice

Strumenti necessari (slide 3)

Avviso importante, prima di registrare (slide 4)

Settaggio e registrazione con PowerPoint (5-11)

Registrare la presentazione con versione di Office 365 (slide 12)

Salvare il file video (slide 13)

# Strumenti necessari

- Computer fisso o portatile
- Microfono a scelta tra:
  - microfono interno del pc
  - microfono esterno (usb, jack)
  - cuffie con microfono integrato
- PowerPoint deve essere aggiornato alla versione 2019 o versione 365

# Prima di registrare

#### **AVVISO:**

Prima di procedere alla registrazione verificare che il formato del file PowerPoint sia **.pptx** e <u>NON</u> .ppt, in quanto quest'ultimo formato non salva il commento audio al momento dell'esportazione.

Per convertire un file .ppt in .pptx, procedere come segue:

- 1) aprire il file .ppt con PowerPoint
- 2) nel menu in alto cliccare su "File"
- 3) selezionare "salva con nome"
- 4) nella finestra che compare scegliere dove salvare il file e selezionare il formato Presentazione standard di PowerPoint (\*.pptx)
- 5) confermare premendo su "Salva"

# Aprire la presentazione PowerPoint

| D |  |
|---|--|
|   |  |
|   |  |

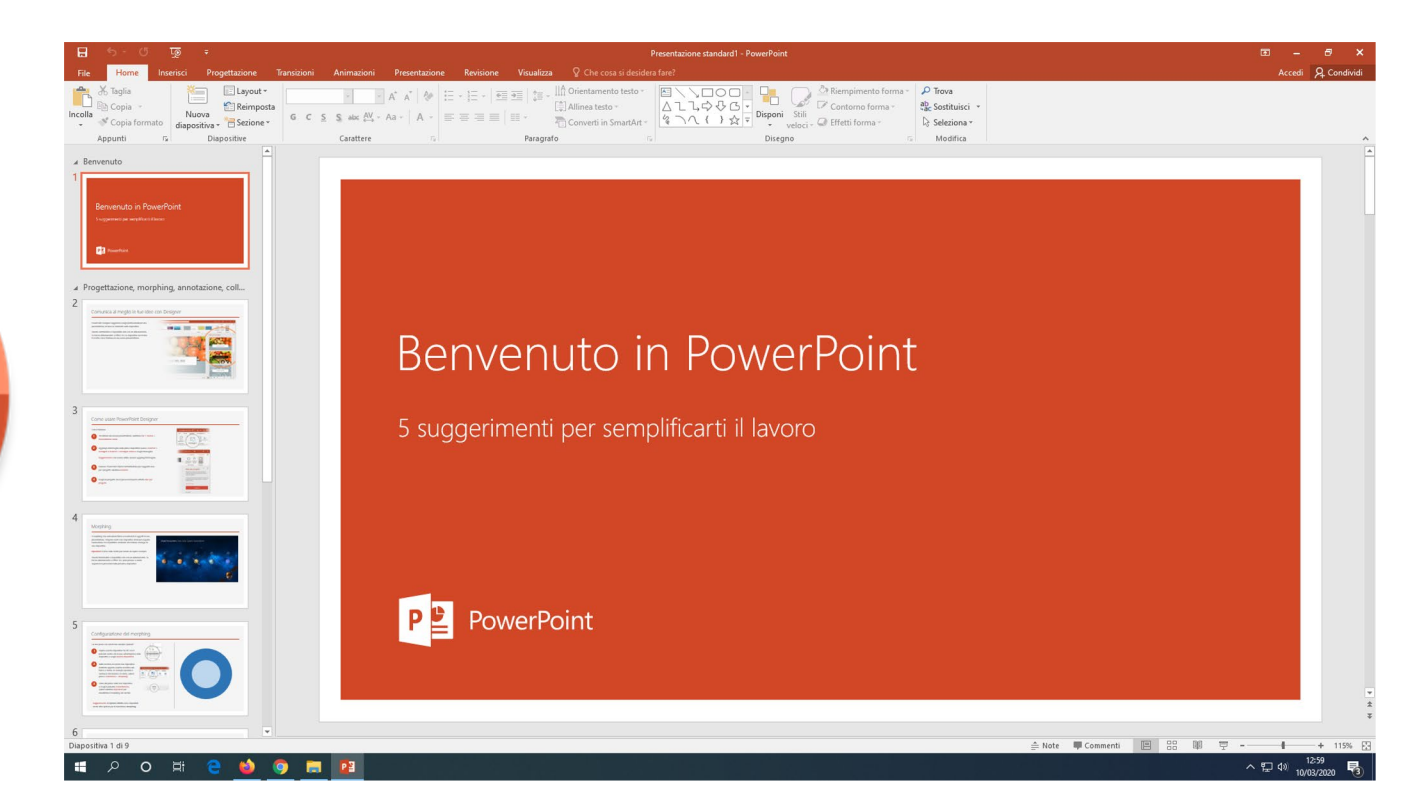

# Selezionare la scheda PRESENTAZIONE

|               | 🖬 5 - 0 😡 🕫                                                                                                    | Presentazione standard1 - PowerPoint                                                                                       | 団 – <i>司</i> ×                                             |
|---------------|----------------------------------------------------------------------------------------------------|----------------------------------------------------------------------------------------------------|------------------------------------------------------------|
|               |                                                                                                    | Presidence ender viculazza y che cos si desidera inte:                                                                     | ACCedi 🔀 Condividi                                         |
|               | Dall'inizio Dalla dianositi eventa Presentazione Imposta Nascond                                                                                                    | Prva Registrazione Usa intervalli<br>intervalli presentazione v ⊠ Mostra controlli multimediali ⊠ Visualizzazione Relatore |                                                            |
| Scheda        | Awna presentazione     Agrica de la construccióne                                                                                                    | троха                                                                                                    | *                                                          |
|               | 1                                                                                                    |                                                                                                    |                                                            |
| Presentazione | Benvenuto in PowerPoint Vugeweergeweerge                                                                                                    |                                                                                                    |                                                            |
|               | 123 Proventione                                                                                                    |                                                                                                    |                                                            |
|               | Progettazione, morphing, annotazione, coll                                                                                                    |                                                                                                    |                                                            |
|               | 2 Convertise all megics for the risk more through the set of the risk more through the set of the risk more through the set of the risk more through the set of the risk more through the set of the risk more through the set of the risk more through the set of the risk more through the risk more through the risk more the risk more |                                                                                                    |                                                            |
|               |                                                                                                    | Renvenuto in PowerPoint                                                                                                    |                                                            |
|               |                                                                                                    |                                                                                                    |                                                            |
|               | 3 Core ware heaveflier belgiver                                                                                                    | E suggarimanti nar samalifisarti il lavora                                                                                 |                                                            |
|               |                                                                                                    | s suggerimenti per semplificarti il lavoro                                                                                 |                                                            |
|               |                                                                                                    |                                                                                                    |                                                            |
|               | 4                                                                                                    |                                                                                                    |                                                            |
|               | Northy Control Control |                                                                                                    |                                                            |
|               | A search and a search and a s                                                                                                    |                                                                                                    |                                                            |
|               |                                                                                                    |                                                                                                    |                                                            |
|               | 5 Configurations disimogram                                                                                                    | Perpoint                                                                                                    |                                                            |
|               |                                                                                                    |                                                                                                    |                                                            |
|               |                                                                                                    |                                                                                                    | *                                                          |
|               | 6                                                                                                    |                                                                                                    | ž.                                                         |
|               |                                                                                                    |                                                                                                    | F Note ■ Commenti 回 28 吨 中 - + 115% 2     A 50 db) 13:01 日 |

# Verificare che "riproduci commenti audio" sia attiva

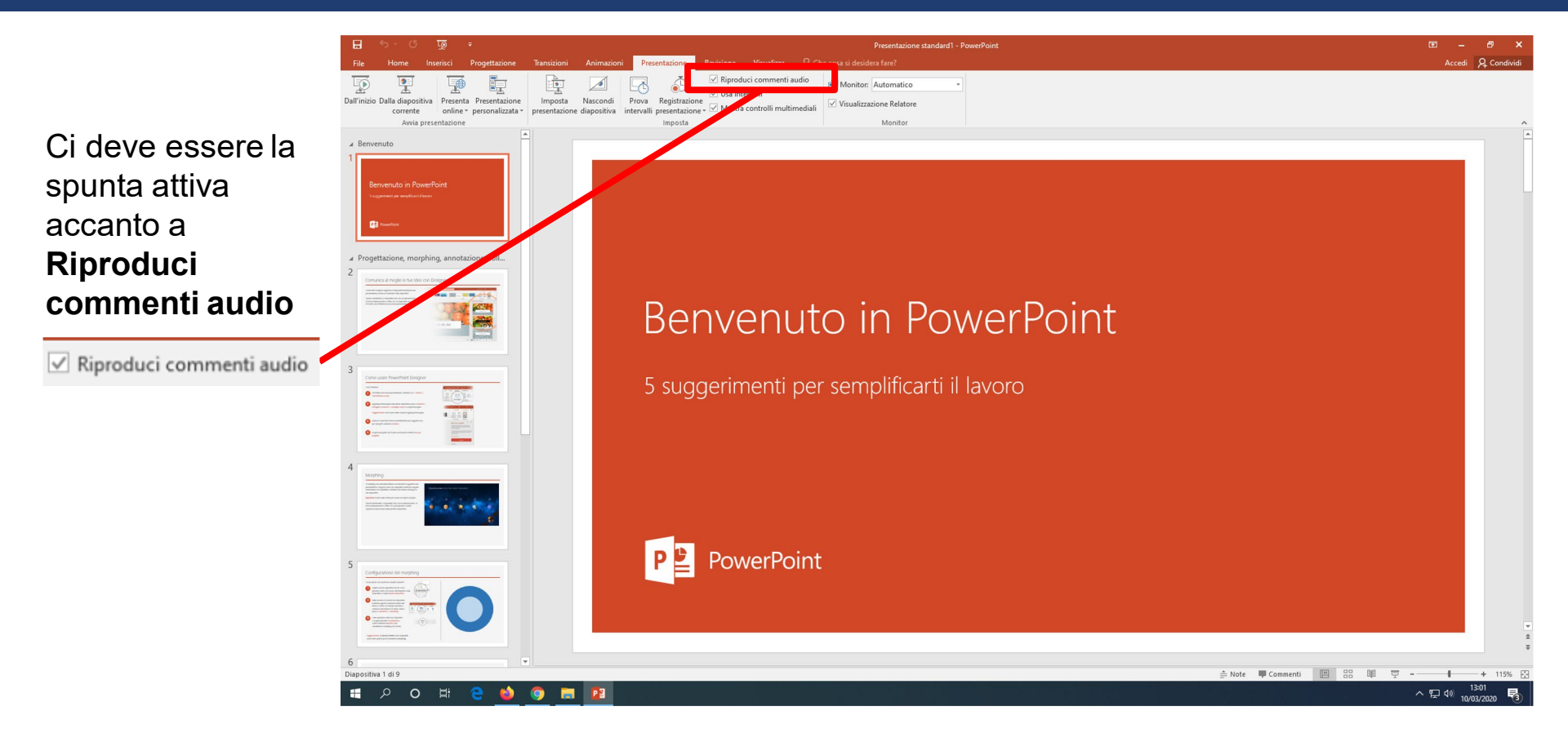

# Avviare la registrazione

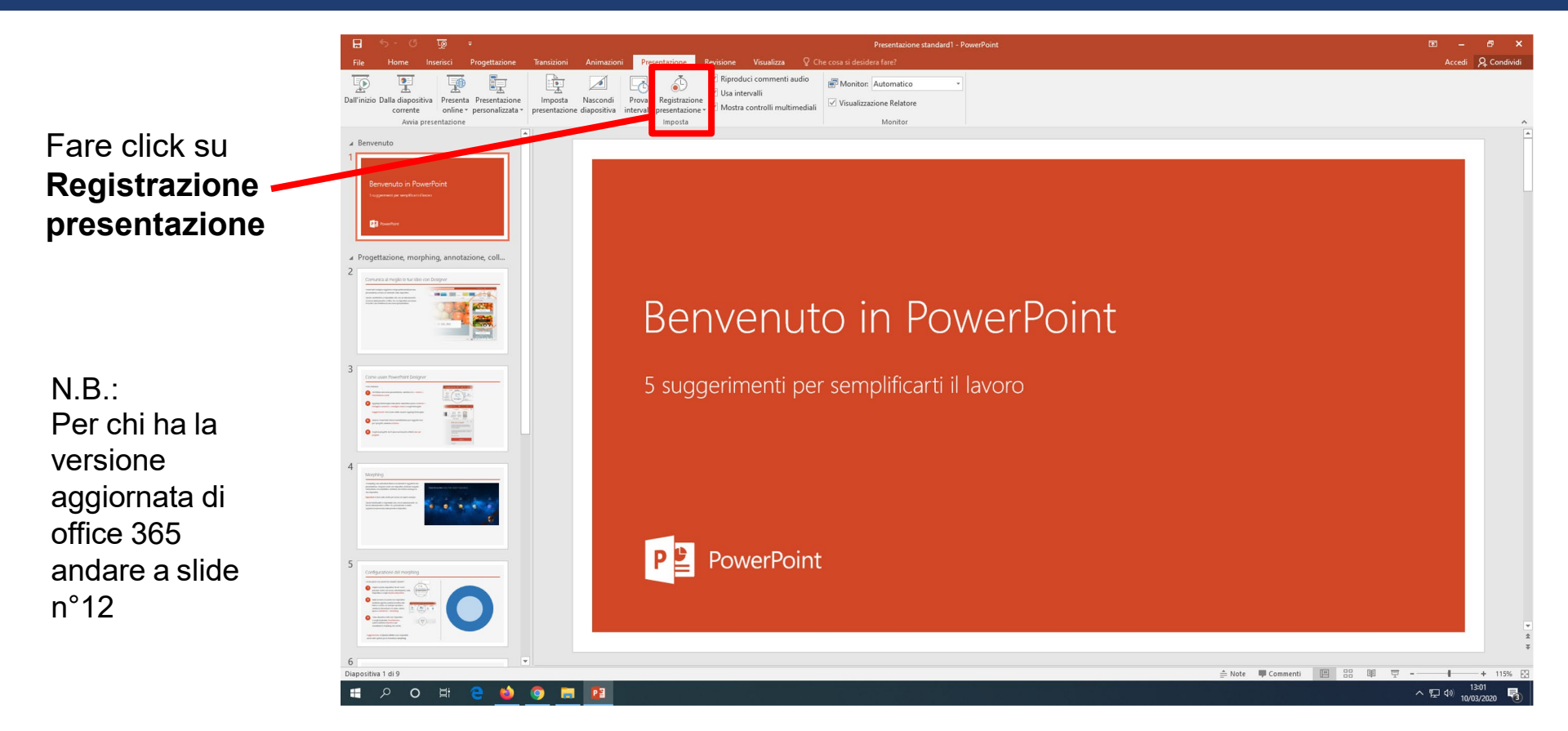

### Avviare la registrazione

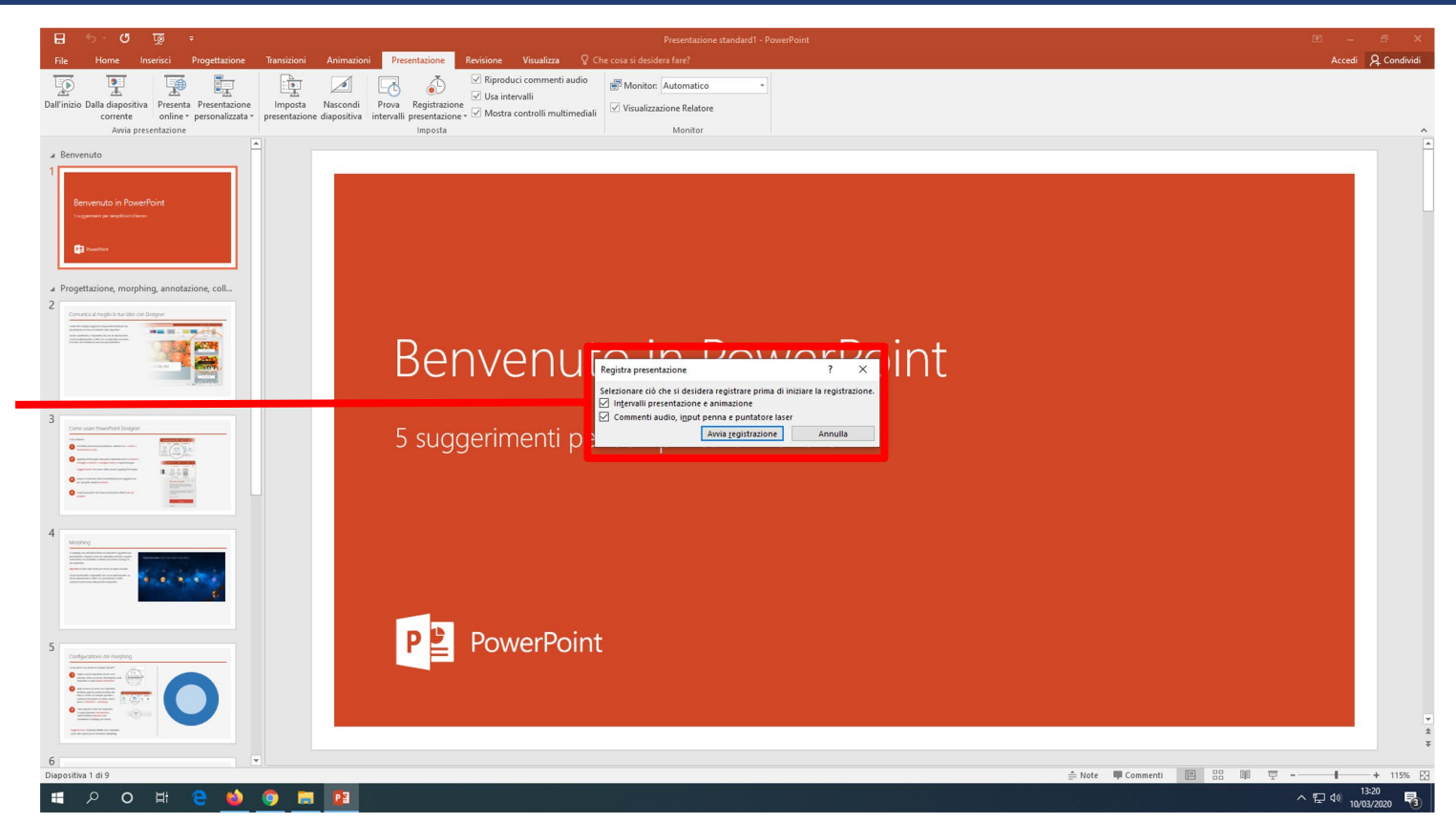

Accertarsi che sia presente la spunta su entrambe le voci della finestra

### Avviare la registrazione

Fare click su

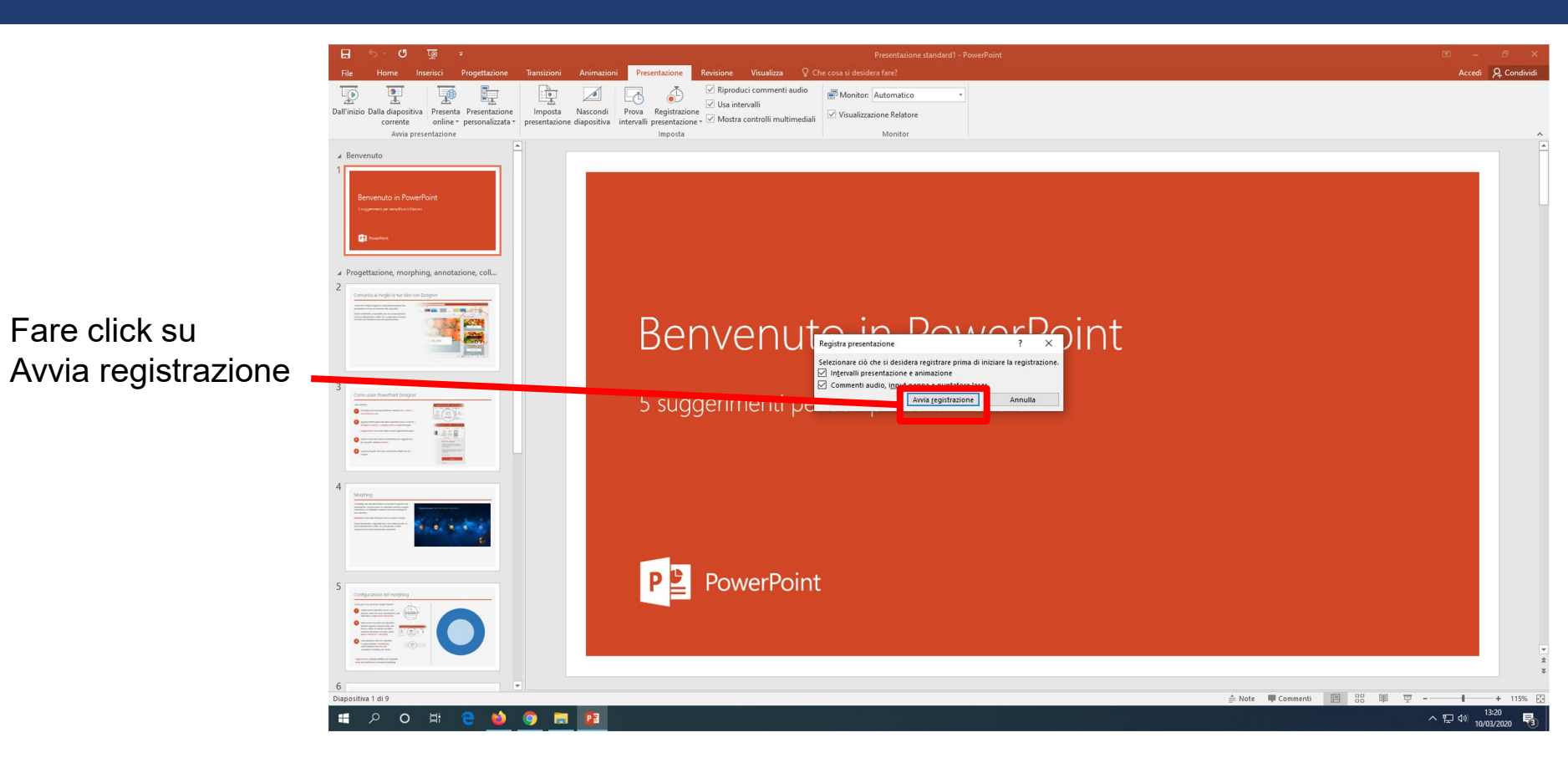

# Registrare la presentazione

A questo punto viene mostrata la presentazione a schermo intero.

Procedere con la presentazione e, quando si è al termine, premere il tasto Esc della tastiera per interrompere la registrazione

# Registrare la presentazione con versione di Office 365

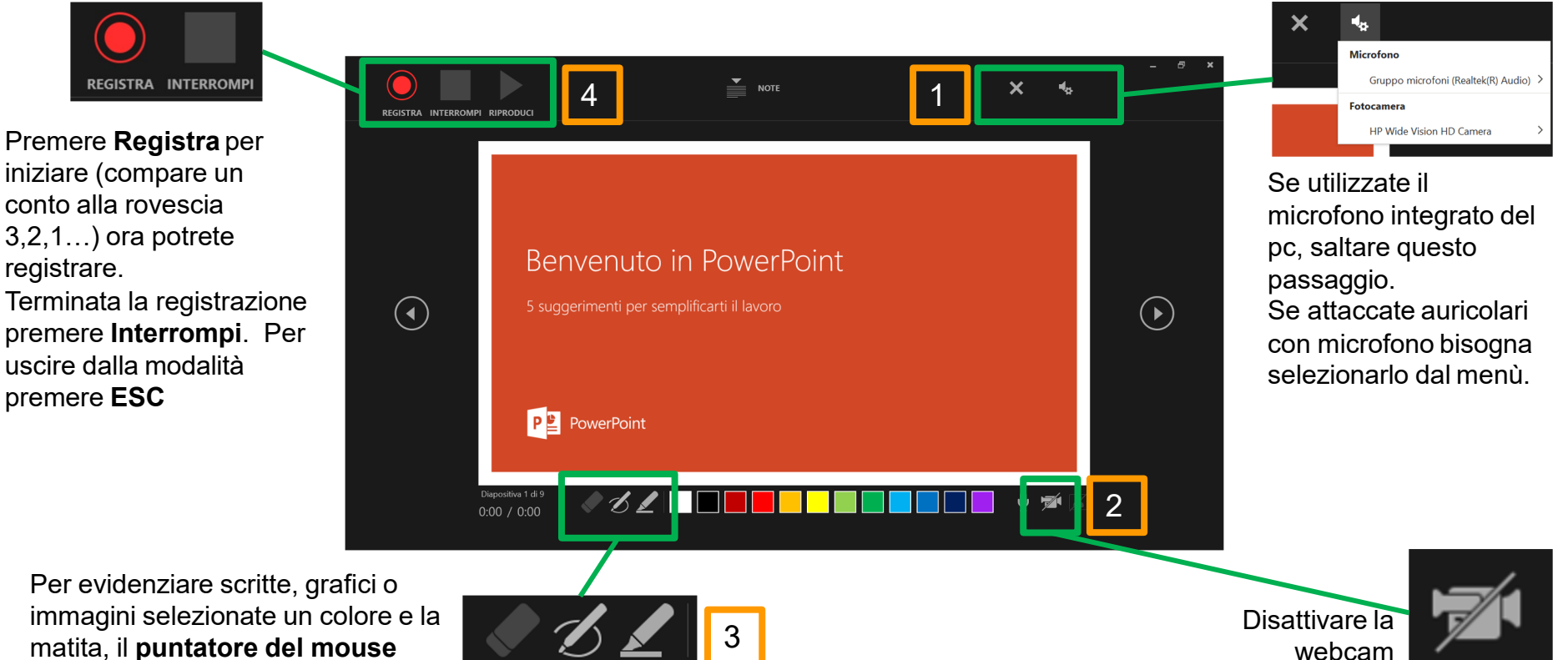

matita, il puntatore del mouse non viene registrato!

Al termine, salvare, provare la presentazione dall'inizio, in modalità a tutto schermo, e – se tutto è come desiderato – <u>denominare il file col cognome del presentatore, il</u> <u>titolo della sessione e la dicitura "VIDEOPOSTER" e inviarlo tramite *Wetransfer* <u>all'indirizzo sibs1925@yahoo.com entro e non oltre il 30 marzo.</u></u>